# Adstiladrin HCP Portal User Guide

# January 2025

CONFIDENTIAL AND PROPRIETARY INFORMATION | IQVIA, INC. 2022

# Table of Contents

| • | Tab | le of Contents                   | . 1  |
|---|-----|----------------------------------|------|
| • | Pro | gram Overview                    | 2    |
| • | Por | tal Overview                     | 3    |
| • | Por | tal Navigation                   | 4    |
|   | 0   | Login Instructions               | 5    |
|   | 0   | Create a Practice Account        | 6    |
|   | 0   | Portal Home Page Functionalities | 22   |
|   | 0   | Contact Us                       | 24   |
|   | 0   | Submit a Claim                   | 25   |
|   | 0   | Practice Account Page            | .32  |
|   | 0   | Manage Patients                  | .34  |
|   | 0   | Manage Users                     | 35   |
|   | 0   | Manage Prescribers               | . 37 |
|   | 0   | EFT Payment / Setup              | .41  |

### **Program Overview**

The Adstiladrin Copay Program will provide eligible commercially insured patients, whose insurance does cover the prescription with a Max Benefit of \$12,000 per claim with a minimum patient pay amount of \$100 per claim.

### **Co-pay Eligibility**

- o Commercially insured patients only
- Patients over 18 years of age and have a valid prescription for Adstiladrin
- Residents of the United States or Puerto Rico
- Claim Submission Methods: HCP Buy and Bill Portal or SP Portal
- Reimbursement Methods: Paper checks to HCP's, Electronic Claims to HCP's (EFT); SP standard electronic claims or Paper checks to SP
- Not eligible Medicare, Medicaid, any other state or federal health insurance, Tricare, cash paying patients, insured but Adstiladrin is not covered

### **Portal Overview**

The purpose of this document is to provide step-by-step instructions on the use of the Adstiladrin Health Care Provider (HCP) Portal. The Portal is utilized for submitting a new claim for a patient.

- Within the Adstiladrin HCP Portal, user will be able to:
  - Submit a New Claim
  - Search for Patients
  - Edit Users and Prescriber Information
  - Manage Practice Account, users and prescribers
  - Setup and Manage EFT Banking Information

# HCP Co-pay Login and Register your Practice

CONFIDENTIAL AND PROPRIETARY INFORMATION | IQVIA, INC. 2022

# **Login Instructions – Login Homepage**

#### ADSTILADRIN'

### Welcome to Adstiladrin Copay Portal for Providers

Submit co-pay claims for in-office administered therapy.

#### To submit a medical co-pay claim you will need:

- Explanation of Benefits (EOB) form for insured patients
- Specific information regarding the patient, prescriber, date of therapy administration, etc.

**Please note:** You may only submit a claim if the patient is commercially insured and is not participating in Medicare Part D, VA, TriCare, CHAMPUS, Medicaid, or any other similar federal or state program.

| Sign | in |  |
|------|----|--|
|      |    |  |

Email

| Email    |                  |
|----------|------------------|
| Password | Forgot password? |
| Password |                  |

Remember my email

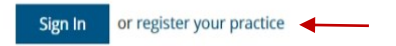

• For a NEW HCP User, the user would select "Register your practice"

### OR

 For Existing HCP Users, the user would enter their Username and Password, then select "Sign In"

Ferring Privacy Policy | Terms and Conditions | Privacy Policy | Terms of Use | Contact Us | User Guide

CONFIDENTIAL AND PROPRIETARY INFORMATION | IQVIA, INC. 2022

US-ADST-2300208 v2

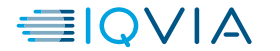

### **Login – Create Practice Account**

#### ADSTILADRIN'

### **Create Practice Account**

#### Introduction

#### To begin, a representative from the prescribing physician's practice must complete the practice registration process.

Before you may begin using the Adstiladrin Copay Portal for Providers, each user within the practice must activate his or her own account individually.

User activation does not have to be completed at the time of practice registration, but must be completed before you may begin using Adstiladrin Copay Portal for Providers.

#### You will need the following information in order to successfully register your practice:

1. User information including email address (you may add additional users at a later date)

2. Practice location information

3. Prescriber licensing information

a. Prescriber National Provider Identifier (NPI)

b. State License Number (optional)

You will be asked to agree to the Adstiladrin Copay Portal for Providers Agreement. You must agree to these terms to proceed with Adstiladrin Copay Portal for Providers.

Begin

- The user will be brought to the introduction page to Create Practice Account
- Once the user reads through the information, select "begin" to proceed

Ferring Privacy Policy | Terms and Conditions | Privacy Policy | Terms of Use | Contact Us | User Guide

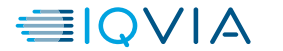

### Login – Create Practice Account (cont.)

#### ADSTILADRIN°

### **Create Practice Account**

#### **About The Practice**

Please enter the information requested below. We will use this information to verify your practice.

| ########   Name is required.   Street Address   Street Address is required.   Address Line 2 (optional)   City   City   City   State   ZIP   #####   State is required.   ZIP   ######   Phone   Email Address   (###) ######   Phone   Email Address is required.   Remittance Address   Same as practice address   If reimbursements should be mailed to an address other than the practice address, indicate the remittance address here.   Payment Method   You can receive payment for your claims by any of the methods below. Electronic payments require additiona setup on our payment provider's website.   Check   Check   You can choose to receive claim update notifications through fax. If you do not select this option, claim updates will be sent to the email address provided above.   (mail will be sent to the email address provided above.   (mail will be sent to the email address provided above.   (check   Check   Check   Check                                                                                                    | Practice Name                                                                             |                                          | Practice NPI                          |
|----------------------------------------------------------------------------------------------------|-------------------------------------------------------------------------------------------|------------------------------------------|---------------------------------------|
| Name is required. NPI is required. Street Address Street Address is required. Street Address is required. Address Line 2 (optional) City City City City City City City City                                                                                                    |                                                                                           |                                          | ############                          |
| Street Address Street Address is required. Address Line 2 (optional) City City City is required. State ZIP ##### State is required. Tup ##### State is required. Email Address (###) ####### Phone Email Address (###) ####### Phone Email Address is required. Remittance Address If reimbursements should be mailed to an address other than the practice address, indicate the remittance address here. Payment Method You can receive payment for your claims by any of the methods below. Electronic payments require additional setup on our payment provider's website. Check Check Vou can choose to receive claim update notifications through fax. If you do not select this option, claim updates will be sent to the email address provided above. Receive claim status updates at this Fax number: (###) #################################                                                                                                    | Name is required.                                                                         |                                          | NPI is required.                      |
| Street Address is required. Address Line 2 (optional) City City City is required. State ZIP UIP UIP CIP CIP CIP CIP CIP CIP CIP CIP CIP C                                                                                                    | Street Address                                                                            |                                          |                                       |
| Address Line 2 (optional)   City   City   City   City is required.   State   ZIP   #####   State is required.   ZIP   #####   State is required.   Phone   Email Address   (###) ###-####   Phone is required.   Email Address is required.   Phone is required.   Email Address is required.   Phone is required.   Email Address is required.   Phone is required.   Email Address is required.   Phone is required.   Email Address is required.   Phone is required.   Email Address is required.   Phone is required.   Email Address is required.   Phone is required.   Email Address is required.   Phone is required.   Email Address is required.   Payment Method You can receive payment for your claims by any of the methods below. Electronic payments require additional setup on our payment provider's website. Check Claim Status Updates You can choose to receive claim update notifications through fax. If you do not select this option, claim update suil be sent to the email address provided above. Receive claim status updates at this Fax number: (###) ###### |                                                                                           |                                          |                                       |
| Address Line 2 (optional)  City  City  City  City is required.  State ZIP  #####  State is required.  Tup is required.  Phone Email Address  (###) ###-####  Phone is required.  Remittance Address  Same as practice address  If reinbursements should be mailed to an address other than the practice address, indicate the remittance address here.  Payment Method You can receive payment for your claims by any of the methods below. Electronic payments require additiona setup on our payment provider's website.  Check Claim Status Updates You can choose to receive claim update notifications through fax. If you do not select this option, claim updates will be sent to the email address provided above.  (###) ###-####                                                                                                    | Street Address is required.                                                               |                                          |                                       |
| City City City City is required. State ZIP ##### State is required. ZIP is required. ZIP is required. Phone Email Address  (###) ####### Phone is required. Email Address is required. Remittance Address If reimbursements should be mailed to an address other than the practice address, indicate the remittance address here. Payment Method You can receive payment for your claims by any of the methods below. Electronic payments require additiona setup on our payment provider's website. Check Check Vou can choose to receive claim update notifications through fax. If you do not select this option, claim updates will be sent to the email address provided above. Receive claim status updates at this Fax number: (###) ###-####                                                                                                    | Address Line 2 (optional)                                                                 |                                          |                                       |
| City is required.  State ZIP  ##### State is required.  Phone Email Address  (###) ###-#### Phone is required.  Email Address is required.  Remittance Address  Same as practice address  If reimbursements should be mailed to an address other than the practice address, indicate the remittance address here.  Payment Method  You can receive payment for your claims by any of the methods below. Electronic payments require additionar setup on our payment provider's website.  Check Claim Status Updates  You can choose to receive claim update notifications through fax. If you do not select this option, claim updates will be sent to the email address provided above.  Receive claim status updates at this Fax number:  (###) ##-####                                                                                                    | City                                                                                      |                                          |                                       |
| State ZIP   #####   State is required.   Phone   Email Address   (###) ###-####   Phone is required.   Email Address is required.   Remittance Address   Same as practice address   If reinbursements should be mailed to an address other than the practice address, indicate the remittance address here.   Payment Method   You can receive payment for your claims by any of the methods below. Electronic payments require additional setup on our payment provider's website.   Check   Vou can choose to receive claim update notifications through fax. If you do not select this option, claim updates will be sent to the email address provided above.   Payment ####################################                                                                                                    | City is required.                                                                         |                                          |                                       |
| If reimbursements should be mailed to an address other than the practice address, indicate the remittance address here.     Payment Method You can receive payment for your claims by any of the methods below. Electronic payments require additiona setup on our payment provider's website.     Check Check Vou can choose to receive claim update notifications through fax. If you do not select this option, claim updates at this Fax number:     (###) ###-####     (###) ###-####     (###) ###-####     (###) ###-####     (###) ###-####     (###) ###-####     (###) ###-####     (###) ###-####     (###) #######     (###) ##########                                                                                                    | State                                                                                     |                                          | ZIP                                   |
| State is required. ZIP is required.   Phone Email Address   (###) ###-####                                                                                                    |                                                                                           | ~                                        | #####                                 |
| Phone Email Address   (###) ###-#### Email Address is required.   Phone is required.   Email Address is required.     Remittance Address   If reimbursements should be mailed to an address other than the practice address, indicate the remittance address here.   Payment Method   You can receive payment for your claims by any of the methods below. Electronic payments require additional setup on our payment provider's website.   Check   Vau can choose to receive claim update notifications through fax. If you do not select this option, claim updates will be sent to the email address provided above.   Quar choose to the email address at this Fax number:                                                                                                    | State is required.                                                                        |                                          | ZIP is required.                      |
| (###) ###-####         Phone is required.         Email Address is required.         Remittance Address       Imail Address is required.         If reimbursements should be mailed to an address other than the practice address, indicate the remittance address here.         Payment Method         You can receive payment for your claims by any of the methods below. Electronic payments require additional setup on our payment provider's website.         Check       Imail Address through fax. If you do not select this option, claim updates will be sent to the email address provided above.         You can choose to receive claim update notifications through fax. If you do not select this option, claim updates will be sent to the email address provided above.         Receive claim status updates at this Fax number:         (###) ###-####                                                                                                    | Phone                                                                                     | Email Address                            |                                       |
| Phone is required.     Email Address is required.     Remittance Address   If reimbursements should be mailed to an address other than the practice address, indicate the remittance address here.     Payment Method   You can receive payment for your claims by any of the methods below. Electronic payments require additional setup on our payment provider's website.   Check   Check   You can choose to receive claim update notifications through fax. If you do not select this option, claim updates will be sent to the email address provided above.   Receive claim status updates at this Fax number: (###) ###-####                                                                                                    | (###) ###-####                                                                            |                                          |                                       |
| Remittance Address       Image: Same as practice address         If reinbursements should be mailed to an address other than the practice address, indicate the remittance address here.         Payment Method         You can receive payment for your claims by any of the methods below. Electronic payments require additional setup on our payment provider's website.         Check       ~         Claim Status Updates         You can choose to receive claim update notifications through fax. If you do not select this option, claim updates will be sent to the email address provided above.         Receive claim status updates at this Fax number:         (###) ###-####                                                                                                    | Phone is required.                                                                        | Email Address is required.               |                                       |
| If reimbursements should be mailed to an address other than the practice address, indicate the remittance address here.          Payment Method         You can receive payment for your claims by any of the methods below. Electronic payments require additional setup on our payment provider's website.         Check       ✓         Claim Status Updates         You can choose to receive claim update notifications through fax. If you do not select this option, claim updates will be sent to the email address provided above.         Receive claim status updates at this Fax number:         (###) ###-####                                                                                                    | Remittance Address                                                                        |                                          | Same as practice address              |
| Payment Method         You can receive payment for your claims by any of the methods below. Electronic payments require additional setup on our payment provider's website.         Check           Claim Status Updates         You can choose to receive claim update notifications through fax. If you do not select this option, claim updates will be sent to the email address provided above.         Receive claim status updates at this Fax number:         (###) ###-####                                                                                                    | If reimbursements should be mailed to an add<br>address here.                             | ress other than the practi               | ce address, indicate the remittance   |
| You can receive payment for your claims by any of the methods below. Electronic payments require additional setup on our payment provider's website. Check Claim Status Updates You can choose to receive claim update notifications through fax. If you do not select this option, claim updates will be sent to the email address provided above. Receive claim status updates at this Fax number: (###) ###-####                                                                                                    | Payment Method                                                                            |                                          |                                       |
| Check  Claim Status Updates You can choose to receive claim update notifications through fax. If you do not select this option, claim updates will be sent to the email address provided above. Receive claim status updates at this Fax number: (###) ###-####                                                                                                    | You can receive payment for your claims by an<br>setup on our payment provider's website. | y of the methods below. E                | lectronic payments require additional |
| Claim Status Updates You can choose to receive claim update notifications through fax. If you do not select this option, claim updates will be sent to the email address provided above. Receive claim status updates at this Fax number: (###) ###-####                                                                                                    | Check ~                                                                                   |                                          |                                       |
| You can choose to receive claim update notifications through fax. If you do not select this option, claim updates will be sent to the email address provided above.  Receive claim status updates at this Fax number:  (###] ###-####                                                                                                    | Claim Status Updates                                                                      |                                          |                                       |
| (###) ###-####                                                                                                    | You can choose to receive claim update notific                                            | ations through fax. If you<br>ided above | do not select this option, claim      |
| (###) ###-#####                                                                                                    | <ul> <li>Receive claim status updates at this Fax nu</li> </ul>                           | mber:                                    |                                       |
|                                                                                                    | (###) ###-#####                                                                           |                                          |                                       |
|                                                                                                    | Next                                                                                      |                                          |                                       |
| Next                                                                                                    | •                                                                                         |                                          |                                       |

rring Privacy Policy | Terms and Conditions | Privacy Policy | Terms of Use | Contact Us | User Guide

- The new HCP user will complete the required fields "About The Practice"
- The user has the option to add a separate remittance address for reimbursement if needed, or can select "Same as practice address"
- Then the user will select their "Payment Method" as either Check or EFT
- Then user will select "Next" will bring you to the page "About you"

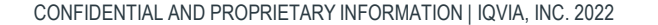

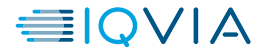

# Login – Create Practice Account (cont.)

| Create Practice Account                                                                                                    |                                                                                                    |
|----------------------------------------------------------------------------------------------------|----------------------------------------------------------------------------------------------------|
| About You                                                                                                    | • The new HCP user will                                                                                                    |
| Please enter this information about yourself. We will send an account activation email to the email address you specify below. We below to contact you if additional information is required to verify your practice.  Final Address Vour activation email will be sent to this address. First Name First Name is required. Last Name Last Name is required. Phone Number Extension (###) ###### Phone is required. Role in Practice User Role is required. | <ul> <li>The new field user will complete the required fields and select their "Role in Practice" and choose one of the following; office/billing administrator, medical doctor, nurse non-prescribing, nurse practitioner, physicians assistant, or other</li> <li>Then the user will select "Next", and it will bring them to the "Additional Users"</li> </ul> |

CONFIDENTIAL AND PROPRIETARY INFORMATION | IQVIA, INC. 2022

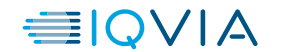

# Login – Create Practice Account - Additional Users

| Additional Us        | ractice Account                                             |                                                   |          |
|----------------------|-------------------------------------------------------------|---------------------------------------------------|----------|
| 'ou can add up to th | ree additional users at this practice, or skip this step an | d add more users after your account is activated. |          |
| Name                 | Email Address                                               | Role                                              | Admin    |
| Test Tester          | tparkes@us.imshealth.com                                    | Office/Billing Administrator                      | 🗹 Edit 🗮 |
| Add a Lleas          |                                                             |                                                   |          |
| Add a User           |                                                             |                                                   |          |

- Once the HCP user has created their practice account, they have the option to "Add a User"
- The user can also edit their user information
- If the user selects "Next" it will bring them to the "about the prescriber" page

Ferring Privacy Policy | Terms and Conditions | Privacy Policy | Terms of Use | Contact Us | User Guide

CONFIDENTIAL AND PROPRIETARY INFORMATION | IQVIA, INC. 2022

US-ADST-2300208 v2

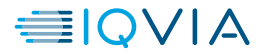

# Login – Create Practice Account - Additional Users

| ADSTILADRIN"<br>(nacofaragiene Tiradenover-vn(g) |                                                                        |                                                                                |                                                                                                    |                                                                                                    | -  |       |      |
|--------------------------------------------------|------------------------------------------------------------------------|--------------------------------------------------------------------------------|----------------------------------------------------------------------------------------------------|----------------------------------------------------------------------------------------------------|----|-------|------|
|                                                  | Create Pra                                                             | ctice Accoun                                                                   | User                                                                                                    |                                                                                                    | <  |       |      |
|                                                  | Additional Users                                                       |                                                                                | Email Address                                                                                                    | An activation email will be sent to this addres                                                         | 5. |       |      |
|                                                  | You can add up to three a<br>Name<br>Test Tester<br>Add a User<br>Next | dditional users at this practice,<br>Email Address<br>tparkes@us.imshealth.com | Email is required.<br>First Name<br>First Name is required.<br>Last Name<br>Last Name is required.<br>Phone Number<br>(###) ###-####<br>Phone is required.<br>Role in Practice | Extension  Administrator  Administrators can manage users and prescribers at the practice.  Save Cancel |    | Admin | Edit |
|                                                  |                                                                        |                                                                                |                                                                                                    |                                                                                                    |    |       |      |

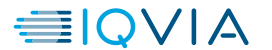

• To add a user, the

following information must be filled in and

they must select an option from the drop

"Role in Practice"

•

•

Then select "Save" to

save the new user's

choose to make them an administrator by selecting

Note: The user can

the box next to "Administrator"

information

down for the new users

### Login – Create Practice Account – About Prescriber

| ADSTILADRIN<br>(nadofaragene firadenevec-vncg) |                                                                                                 |                                                                                            |                                                                                                   |
|------------------------------------------------|-------------------------------------------------------------------------------------------------|--------------------------------------------------------------------------------------------|---------------------------------------------------------------------------------------------------|
|                                                | Create Practic<br>About the Prescriber                                                          | ce Account                                                                                 |                                                                                                   |
|                                                | At least one prescriber from you<br>Prescriber First Name<br>Prescriber Last Name<br>NPI Number | r practice must be added in order to verify the practice.  State License Number (optional) | • The user will<br>complete the<br>prescriber<br>information by filling<br>in the required fields |
|                                                | Next                                                                                            |                                                                                            | <ul> <li>Then select "Next" to<br/>add additional<br/>prescribers</li> </ul>                      |

erring Privacy Policy | Terms and Conditions | Privacy Policy | Terms of Use | Contact Us | User Guide

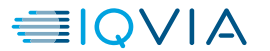

# Login – Create Practice Account – Additional Prescribers

| ADSTILADRIN*<br>(naddangene finateneve vince) | STILADRIN*<br>Largene firadenvec-vincy                       |                                    |      |  |
|-----------------------------------------------|--------------------------------------------------------------|------------------------------------|------|--|
| Create Pra<br>Additional Pres                 | actice Account                                               |                                    |      |  |
| You can add up to three                       | e more prescribers now, or skip this step and add prescriber | s after your account is activated. |      |  |
| Name                                          |                                                              | NPI                                | SLN  |  |
| PrescriberFirst Prescribe                     | erLast                                                       | 1356315908                         | Edit |  |
| Add a Prescriber                              |                                                              |                                    |      |  |
| Next                                          | ~                                                            |                                    |      |  |
|                                               |                                                              |                                    |      |  |
|                                               |                                                              |                                    |      |  |
|                                               |                                                              |                                    |      |  |
|                                               |                                                              |                                    |      |  |
|                                               |                                                              |                                    |      |  |
|                                               |                                                              |                                    |      |  |
|                                               |                                                              |                                    |      |  |
|                                               |                                                              |                                    |      |  |
|                                               |                                                              |                                    |      |  |

Ferring Privacy Policy | Terms and Conditions | Privacy Policy | Terms of Use | Contact Us | User Guide

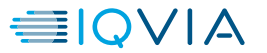

The user then has

The user can also

information, if

Then the user

selects "Next" it will

bring them to the

Registration" page

needed

"Review

"Edit" their prescriber

the option to "Add a Prescriber" to the Practice Account

# Login – Create Practice Account – Additional Prescribers

| ADSTILADRIN'<br>(nadolengene (nadorowe-vny)             |                                            |            |
|---------------------------------------------------------|--------------------------------------------|------------|
| Create Practice Accoun                                  | Prescriber ×                               |            |
| Additional Prescribers                                  | First Name                                 |            |
|                                                         | First Name is required.                    |            |
| You can add up to three more prescribers now, or skip t | Last Name                                  | SIN        |
| PrescriberFirst PrescriberLast                          | Last Name is required.                     | Edit       |
| Add a Prescriber                                        | NPI Number State License Number (optional) |            |
| Next                                                    | NPI Number is required.                    |            |
| _                                                       | Save Cancel                                |            |
|                                                         |                                            |            |
|                                                         |                                            |            |
|                                                         |                                            |            |
|                                                         |                                            |            |
|                                                         |                                            |            |
|                                                         |                                            |            |
|                                                         |                                            |            |
|                                                         |                                            |            |
|                                                         |                                            |            |
|                                                         |                                            | User Guide |

- To add a new prescriber, the following information must be filled in
- Then the user must select "Save" to save the new prescribers information
- Note: The State License Number is optional

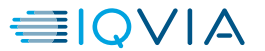

### Login – Create Practice Account – Review Registration

#### ADSTILADRIN'

### **Create Practice Account**

#### **Review Registration**

Please review the information below before submitting your registration.

| Practice Edit  |                              | Users Edit                                                                        |                                                                                                    |                                                                                                    |  |
|----------------|------------------------------|-----------------------------------------------------------------------------------|----------------------------------------------------------------------------------------------------|----------------------------------------------------------------------------------------------------|--|
|                | Name                         | Email Address                                                                     | Role                                                                                                    |                                                                                                    |  |
| 1356315908     | Test Tester                  | tparkes@us.imshealth.com                                                          | Office/Billing Administr                                                                                                    | rator                                                                                                    |  |
| (111) 111-1111 | Prescribe                    | ers <sub>Edit</sub>                                                               |                                                                                                    |                                                                                                    |  |
|                | Name                         |                                                                                   | NDI                                                                                                    | SIN                                                                                                    |  |
| 23 Main St     |                              | Prescriberl ast                                                                   | 1356315908                                                                                                    | SLN                                                                                                    |  |
|                | reschoernise                 | i resenser case                                                                   |                                                                                                    |                                                                                                    |  |
|                | 1356315908<br>(111) 111-1111 | Users e<br>Name<br>Test Tester<br>(111) 111-1111<br>Prescriber<br>PrescriberFirst | Users     Edit       Name     Email Address       1356315908     Test Tester     tparkes@us.imshealth.com       (111) 111-1111     Prescribers     Edit       Name     PrescriberFirst PrescriberLast | Name       Email Address       Role         1356315908       Test Tester       tparkes@us.imshealth.com       Office/Billing Administration         (111) 111-1111       Prescribers       Edit         Name       Name       NPI         PrescriberFirst PrescriberLast       1356315908 |  |

Fairview, NJ 12345

Payments will be received by check.

Claim status updates will be sent to tparkes@us.imshealth.com.

- Once the user has • completed the previous steps, the user will be able to review their registration information
- Once reviewed, the • user will select "Next" which will bring them to the "Practice Agreement"
- Note: The user can edit the "practice, users, or prescribers" information by clicking the blue "edit" buttons

CONFIDENTIAL AND PROPRIETARY INFORMATION | IQVIA, INC. 2022

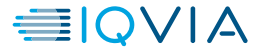

### Login – Create Practice Account – Practice Agreement

#### ADSTILADRIN'

### **Create Practice Account**

**Practice Agreement** 

Please sign below the following Terms and Conditions to indicate your understanding and acceptance of the terms and conditions of participation of this HCP Medical Co-pay Program.

I certify that the information provided in claims submitted to IQVIA Inc., Patient Access and Affordability Solutions Division as part of this HCP Medical Co-pay Program will be accurate; that expenses requested for payments will be eligible patient co-pay, co-insurance, or deductible expenses, actually incurred and not paid by the patient's insurance, Flexible Spending Account, Health Savings Account, or any other payer; and that I would, in the ordinary course of my practice, have charged my patient for such out-of-pocket expenses. I also certify that I will ensure that each patient for whom submits documentation under this Program (i) will not be purchasing their prescriptions with benefits from Medicare, including Medicare Part D or Medicare Advantage Plans; Medicaid, including Medicaid Managed Care or Alternative Benefit Plans ("ABPs") under the Affordable Care Act; Medigap; Veterans Administration ("VA"); Department of Defense ("DoD"); TRICARE®; or any similar state-funded programs, such as medical or pharmaceutical assistance programs; and (ii) will meet the other eligibility criteria for the program. Any other expenses, including, but not limited to, out-of-network amounts not covered by patient's insurance, are not eligible for payment under this Program. I understand that I am liable for any misrepresentations herein to the full extent of applicable law.

I also understand that IQVIA reserves the right to verify submitted claims information at any time.

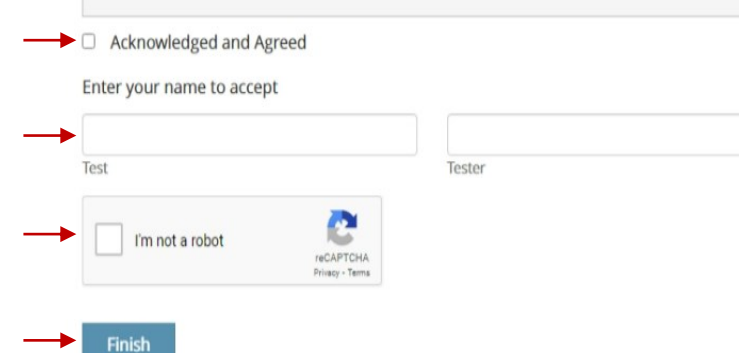

The user will read through the "Practice Agreement" information

- Then the user will check "Acknowledged and Agree"
- Then the user will need to enter their first and last name
- Then the user will select "I'm not a robot"
- Then the user will select "Finish"

Ferring Privacy Policy | Terms and Conditions | Privacy Policy | Terms of Use | Contact Us | User Guid

CONFIDENTIAL AND PROPRIETARY INFORMATION | IQVIA, INC. 2022

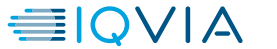

### Login – Create Practice Account – Registration Successful

#### ADSTILADRIN'

### Create Practice Account

**Registration Successful** 

#### Your registration was successfully submitted.

Thank you for registering your practice for Adstiladrin Copay Portal for Providers. We are currently processing your request. You and any users added during registration will receive an account notification email within two (2) business days.

Please note, you will not be able to sign in until your practice has been approved and your account is activated.

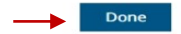

Ferring Privacy Policy | Terms and Conditions | Privacy Policy | Terms of Use | Contact Us | User Guide

#### Practice Registration Submitted

Hello Test,

Thank you for registering your practice for Adstiladrin Copay Portal for Providers. We are currently processing your request. You and any users added during registration will receive an account notification email within two (2) business days.

Thank you, Customer Support Contact us at 833-598-4393

Please do not reply to this message, which was sent from an unmonitored e-mail address.

Ferring Privacy Policy | Privacy Policy | Terms of Use | Contact Us

Adstiladrin® Copay Program brought to you by Ferring Pharmaceuticals, 100 Interpace Parkway, Parsippany, NJ 07054 © 2023 Ferring B.V.

#### Need help? Call Customer Support (833) 598-4393 8:30AM - 5:30PM ET Mon-Fri

Once the practice account has been created the user will see "Your registration was successfully submitted"

 Then the user will select "Done" which will bring them back to the homepage

•

Note: The user will receive "Practice Registration Submitted" email notification. Within 2 business days, the user will receive another email notification to "Activate your Account", which the user will need to select the link to finish setting up their account and create a password

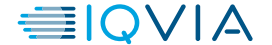

### **Account Activation**

Subject: Activate Your Adstiladrin Copay Portal for Providers Account

Test,

Thank you for registering your practice for Adstiladrin Copay Portal for Providers. This e-mail is to let you know your practice has been approved. Please click the link below to activate your account.

Activate

Thank you, Adstiladrin Copay Portal for Providers Program Support Contact us at 833-598-4393

#### Ferring Privacy Policy | Privacy Policy | Terms of Use | Contact Us

Adstiladrin® Copay Program brought to you by Ferring Pharmaceuticals, 100 Interpace Parkway, Parsippany, NJ 07054 © 2023 Ferring B.V.

|   | Account Activation        |                                                                                                    |
|---|---------------------------|----------------------------------------------------------------------------------------------------|
|   | Account Activation        |                                                                                                    |
|   | Please set your password. |                                                                                                    |
|   | Password                  | Your password should have:                                                                                                    |
|   | Confirm Password          | <ul> <li>at least 8 characters</li> <li>at least 1 lowercase letter (a-z)</li> <li>at least 1 uppercase letter (A-Z)</li> <li>at least 1 number (0-9)</li> <li>at least 1 special character,<br/>such as 1@# \$\$ \$\$ \$\$ \$\$ \$\$ \$\$ \$\$ \$\$ \$\$ \$\$ \$\$ \$\$ \$\$</li></ul> |
|   |                           |                                                                                                    |
| _ |                           |                                                                                                    |

- It will take approximately 2 business days to receive an "Account Activation" notification email
- The user will select "Activate" from the email and will need to create a new password, then select "Save"
- Then it will bring the user to an "Account Activated" page

ing Privacy Policy | Terms and Conditions | Privacy Policy | Terms of Use | Contact Us | User Guide

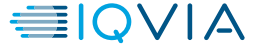

# **Account Activation (cont.)**

### ADSTILADRIN<sup>®</sup>

### Account Activated

- ✓ Your account has been activated.
- Click here to sign in to Adstiladrin Copay Portal for Providers.

 The user can then select "Click here" to go back to the log in page

Ferring Privacy Policy | Terms and Conditions | Privacy Policy | Terms of Use | Contact Us | User Guide

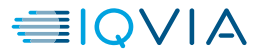

### **Forgot Password**

| - A | - | - |  |   |   | - |  |
|-----|---|---|--|---|---|---|--|
|     | D | 5 |  | Α | D | ĸ |  |
|     |   |   |  |   |   |   |  |

#### Welcome to Adstiladrin Copay Portal for Providers

Submit co-pay claims for in-office administered therapy.

#### To submit a medical co-pay claim you will need:

- Explanation of Benefits (EOB) form for insured patients
- Specific information regarding the patient, prescriber, date of therapy administration, etc.

**Please note:** You may only submit a claim if the patient is commercially insured and is not participating in Medicare Part D, VA, TriCare, CHAMPUS, Medicaid, or any other similar federal or state program.

| Email    |                  |
|----------|------------------|
| Email    |                  |
| Password | Forgot password? |
| Password |                  |

- The user will be notified if they entered an invalid username or password
- If the user selects "Forgot Password" it will bring the user to the "Forgot Password" page.

#### ring Privacy Policy | Terms and Conditions | Privacy Policy | Terms of Use | Contact Us | User Guide

#### ADSTILADRIN (nadofaragene firadenovec-vncg)

#### **Reset Your Password**

Please enter the email address associated with your account. You will receive an email with a link to reset your password. You will only receive an email if your practice has been approved and your email address has been registered at the practice.

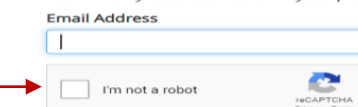

Send Email

**Need help?** Call Customer Support (833) 598-4393 8:30AM - 5:30PM ET Mon-Fri

- The user will need to enter their email address and select, "I'm not a robot" then select "Send Email"
- Then it will bring the user to "Password reset sent" page

Ferring Privacy Policy | Terms and Conditions | Privacy Policy | Terms of Use | Contact Us | User Guide

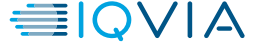

# **Forgot Password (cont.)**

### ADSTILADRIN

### **Reset Your Password**

### ✓ Password Reset Sent

Click the link in your email to reset your password.

If a valid account was found for your email address, we have sent you a password reset link. Please check your inbox for an email from *donotreply@ferringcopay.com*.

If you do not see the email, please check your junk mail folder and make sure *SGhanny@us.imshealth.com* is the correct email address for your Adstiladrin Copay Portal for Providers account. You can also click here to receive a new link.

### Need help? Call Customer Support

(833) 598-4393 8:30AM - 5:30PM ET Mon-Fri

- The user will have a link sent to their email address to reset their password
- Note: If the user does not receive the email, the user can also "click here" to receive a new link

Ferring Privacy Policy | Terms and Conditions | Privacy Policy | Terms of Use | Contact Us | User Guide

CONFIDENTIAL AND PROPRIETARY INFORMATION | IQVIA, INC. 2022

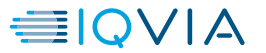

# HCP Portal Home Page Functionalities and Submit a Claim

CONFIDENTIAL AND PROPRIETARY INFORMATION | IQVIA, INC. 2022

### **Portal Home Page**

| ADSTILADRIN <sup>®</sup><br>(nadofaragene firadenovec-vncg)<br>segende, te titaestat av (35 tilf ind participatio | Claims -     | Practice - Contact Us |           |         |            |                    |                     |                                                                                     |                 | tparkes@us.imshealth.com + |
|----------------------------------------------------------------------------------------------------|--------------|-----------------------|-----------|---------|------------|--------------------|---------------------|-------------------------------------------------------------------------------------|-----------------|----------------------------|
|                                                                                                    | Welco        | me, Test              |           |         |            |                    |                     |                                                                                     |                 |                            |
|                                                                                                    | Submit a Cla | aim                   |           |         |            |                    |                     | <b>Need help?</b><br>Call Customer Suppor<br>(833) 598-4393<br>8:30AM - 5:30PM ET N | rt<br>Aon-Fri   |                            |
|                                                                                                    | Recent Clair | ms See all claims     |           |         |            |                    |                     |                                                                                     |                 |                            |
|                                                                                                    | Status       | Confirmation #        | Card ID # | Patient | Prescriber | Date of<br>Service | Date<br>Submitted 🎔 | Date<br>Updated                                                                     | Claim<br>Amount |                            |

You haven't submitted any claims yet.

- When the user signs in, they will be brought to the home page
- Note: This is the view when there are no claims submitted

Ferring Privacy Policy | Terms and Conditions | Privacy Policy | Terms of Use | Contact Us | User Guide

### **Portal Home Page Functionalities**

| ADSTILADRIN® | Home Claims | - Practice -                     | Contact Us    |           |         |                      |                    |                     |                                                                             |                     | tparkes@us.imshealth.com + |
|--------------|-------------|----------------------------------|---------------|-----------|---------|----------------------|--------------------|---------------------|-----------------------------------------------------------------------------|---------------------|----------------------------|
|              | Subm        | it a Claim –<br>History <b>/</b> | Test          |           |         |                      |                    |                     |                                                                             |                     |                            |
|              | Submi       | a Claim                          |               |           |         |                      |                    |                     | <b>Need help?</b><br>Call Customer Sup<br>(833) 598-4393<br>8:30AM - 5:30PM | pport<br>ET Mon-Fri |                            |
|              | Status      | Confirmatic                      | ee all claims | Card ID # | Patient | Prescriber           | Date of<br>Service | Date<br>Submitted 🂙 | Date<br>Updated                                                             | Claim<br>Amount     |                            |
|              |             |                                  |               |           | 2       | You haven't submitte | ed any claims yet. |                     |                                                                             |                     |                            |
|              |             |                                  |               |           |         |                      |                    |                     |                                                                             |                     | •                          |
|              |             |                                  |               |           |         |                      |                    |                     |                                                                             |                     |                            |
|              |             |                                  |               |           |         |                      |                    |                     |                                                                             |                     |                            |
|              |             |                                  |               |           |         |                      |                    |                     |                                                                             |                     |                            |
|              |             |                                  |               |           |         |                      |                    |                     |                                                                             |                     |                            |
|              |             |                                  |               |           |         |                      |                    |                     |                                                                             |                     |                            |
|              |             |                                  |               |           |         |                      |                    |                     |                                                                             |                     |                            |

| ADSTILADRIN<br>(nadofaragene firadenovec-vince) | Home | Claims -            | Practice -              | Contact Us         |         |                                   |                                            |         |                                                          |                                               |        |      | tparkes@us.imshealth.com |
|-------------------------------------------------|------|---------------------|-------------------------|--------------------|---------|-----------------------------------|--------------------------------------------|---------|----------------------------------------------------------|-----------------------------------------------|--------|------|--------------------------|
|                                                 | \    | Nelco               | Account<br>Users        |                    |         |                                   |                                            |         |                                                          |                                               |        |      |                          |
|                                                 |      | Submit a C          | Prescribers<br>Patients |                    |         |                                   |                                            |         | Need helj<br>Call Custom<br>(833) 598-43<br>8:30AM - 5:3 | <b>p?</b><br>er Support<br>393<br>30PM ET Mon | -Fri   |      |                          |
|                                                 | R    | lecent Clai         | ms See al               | ll claims          |         |                                   |                                            | Date of | Date                                                     | Date                                          | Claim  |      |                          |
|                                                 |      | Status<br>New Claim | Confirmation #          | # Card ID<br>K0710 | 0108111 | Patient PATIENTLAST, PATIENTFIRST | Prescriber<br>PrescriberLast, PrescriberFi | Service | Submitted ¥                                              | Updated                                       | Amount | View |                          |

 The user can use the "Practice" drop down menu to view their Account, Users, Prescribers, or Patients

The user can use the

Claim" or view "Claim

History"

"Claims" drop down menu to "Submit a

Ferring Privacy Policy | Terms and Conditions | Privacy Policy | Terms of Use | Contact Us | User Guide

CONFIDENTIAL AND PROPRIETARY INFORMATION | IQVIA, INC. 2022

US-ADST-2300208 v2

**≣IQVIA** 

# **Portal Home Page Functionalities – (cont.)**

ADSTILADRIN Home Claims - Practice - Contact Us

#### tparkes@us.imshealth.com -

### **Contact Us**

Please feel free to contact us with any questions or issues regarding your account.

**Customer Support** (833) 598-4393 8:30AM - 5:30PM ET Mon-Fri

> • The user can click the "Contact Us" tab located in the menu bar to view the Customer Support information

Ferring Privacy Policy | Terms and Conditions | Privacy Policy | Terms of Use | Contact Us | User Guide

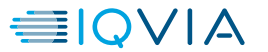

# Submit a Claim

| (nadofaragene firadenovec-vncg)<br>province to travelation (1) It and participate | Claims <del>-</del>      | Practice - Contact Us |           |         |                        |                    |                     |                                                                           |                 | tparkes@us.imshealth.com · |
|-----------------------------------------------------------------------------------|--------------------------|-----------------------|-----------|---------|------------------------|--------------------|---------------------|---------------------------------------------------------------------------|-----------------|----------------------------|
| ١                                                                                 | Submit a C<br>Claim Hist | ory , Test            |           |         |                        |                    |                     |                                                                           |                 |                            |
|                                                                                   | Submit a Cl              | laim                  |           |         |                        |                    |                     | Need help?<br>Call Customer Suppo<br>(833) 598-4393<br>8:30AM - 5:30PM ET | ort<br>Mon-Fri  |                            |
| R                                                                                 | ecent Clai               | ms See all claims     |           |         |                        |                    |                     |                                                                           |                 |                            |
| 2                                                                                 | Status                   | Confirmation #        | Card ID # | Patient | Prescriber             | Date of<br>Service | Date<br>Submitted 🍾 | Date<br>Updated                                                           | Claim<br>Amount | _                          |
|                                                                                   |                          |                       |           | You     | u haven't submitted an | v claims vet.      |                     |                                                                           |                 |                            |

| Patient     New Patient     Prescriber     Need help?       Call Customer Support<br>(833) 598-4393     Call Customer Support<br>(833) 598-4393     8:30AM - 5:30PM ET Mon-Fri       Please provide the explanation of benefits (EOB), which must include:     PrescriberFirst PrescriberLast     8:30AM - 5:30PM ET Mon-Fri       Patient name     J Code or drug name     Date of service     Fried       Date of service     Patient File     Fried |
|----------------------------------------------------------------------------------------------------|
| Submit                                                                                                    |

- From the Home page, or the top bar, the user will select "Submit a Claim"
- Then it will take the user to the "Submit a Claim" Page
- If this is a new claim for a new patient, the user will need to select "New Patient"
- If existing patient, then the user can select the magnify glass image to search for the patient
- Then the user will select the Prescriber based on the dropdown options
- Then the user will select "Attach file" to upload the patient's EOB
- Then the user will select "Submit"

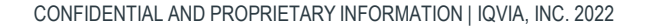

### Submit a Claim – New Patient

ADSTILADRIN' Home Claims - Practice - Contact Us

### Patient

| First Name                                             | Last Name              | Co-pay Card GRP #                       |
|--------------------------------------------------------|------------------------|-----------------------------------------|
|                                                        |                        | #########                               |
| First Name is required.                                | Last Name is required. | Co-pay Card GRP # is requir             |
| Date of Birth                                          | Gender                 | Co-pay Card ID #                        |
| MM/DD/YYYY                                             | ✓                      | ####################################### |
| Date of Birth is required.                             | Gender is required.    | Co-pay Card ID # is required            |
| Street Address                                         |                        | Phone                                   |
|                                                        |                        | (###) ###-####                          |
| Etraat Address is required                             |                        |                                         |
| Street Address is required.                            |                        | Phone is required.                      |
| Address Line 2 (optional)                              |                        | Phone is required. Email (optional)     |
| Address Line 2 (optional)                              |                        | Phone is required. Email (optional)     |
| Address Line 2 (optional)                              |                        | Phone is required. Email (optional)     |
| Address Line 2 (optional) City                         |                        | Phone is required. Email (optional)     |
| Address Line 2 (optional) City City is required.       |                        | Phone is required. Email (optional)     |
| Address Line 2 (optional) City City is required. State | ZIP                    | Phone is required. Email (optional)     |
| Address Line 2 (optional) City City is required. State | ZIP                    | Phone is required. Email (optional)     |

Card GRP # ##### rd GRP # is required. Card ID # ######## rd ID # is required. @ Home \@ Mobile ###-#### required. ptional)  From the "Submit a Claim" page, the user will select "New Patient"

tparkes@us.imshealth.com -

- Then it will take the user to the "Patient" page
- The user will need to fill out the required fields, including the Copay Card GRP# and the Copay Card ID# that was provided by the HUB
- Then the user will select "Save", then taken to the "Patient" page

CONFIDENTIAL AND PROPRIETARY INFORMATION | IQVIA, INC. 2022

US-ADST-2300208 v2

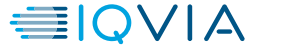

# Submit a Claim – New Patient (cont.)

| ADSTILADRIN <sup>®</sup><br>(nadolaragene firadenovec-vncg)<br>segmine, brithereka (se. 7 st 10° or aericedat | ne Claims - Practice - Contact Us |                          |                  | tparkes@us.imshealth.cor |
|----------------------------------------------------------------------------------------------------|-----------------------------------|--------------------------|------------------|--------------------------|
|                                                                                                    | Patient                           |                          |                  |                          |
|                                                                                                    | Patient has been added.           |                          |                  |                          |
|                                                                                                    |                                   |                          |                  |                          |
|                                                                                                    | Submit a Claim                    |                          |                  |                          |
|                                                                                                    | Name                              | Co-pay Card GRP #        | Co-pay Card ID # |                          |
|                                                                                                    | PATIENTFIRST PATIENTLAST          | OH3001011                | K07100108111     |                          |
|                                                                                                    | Date of Birth                     | Gender                   |                  |                          |
|                                                                                                    | 01/01/1900                        | Male                     |                  |                          |
|                                                                                                    | Address                           | Phone                    |                  |                          |
|                                                                                                    | 123 MAIN ST                       | (111) 111-1111           |                  |                          |
|                                                                                                    | 123 MAIN ST                       | Email                    |                  |                          |
|                                                                                                    | FAIRVIEW, NJ 12345                | TPARKES@US.IMSHEALTH.COM | И                |                          |
|                                                                                                    |                                   |                          |                  |                          |

The user will be taken to the "Patient" page, where the user can then select "Submit a Claim"

• The user also has the option to "Edit" the patient information, if needed

Ferring Privacy Policy | Terms and Conditions | Privacy Policy | Terms of Use | Contact Us | User Guide

Close

Edit

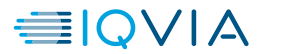

# **Submit a Claim – Existing Patient**

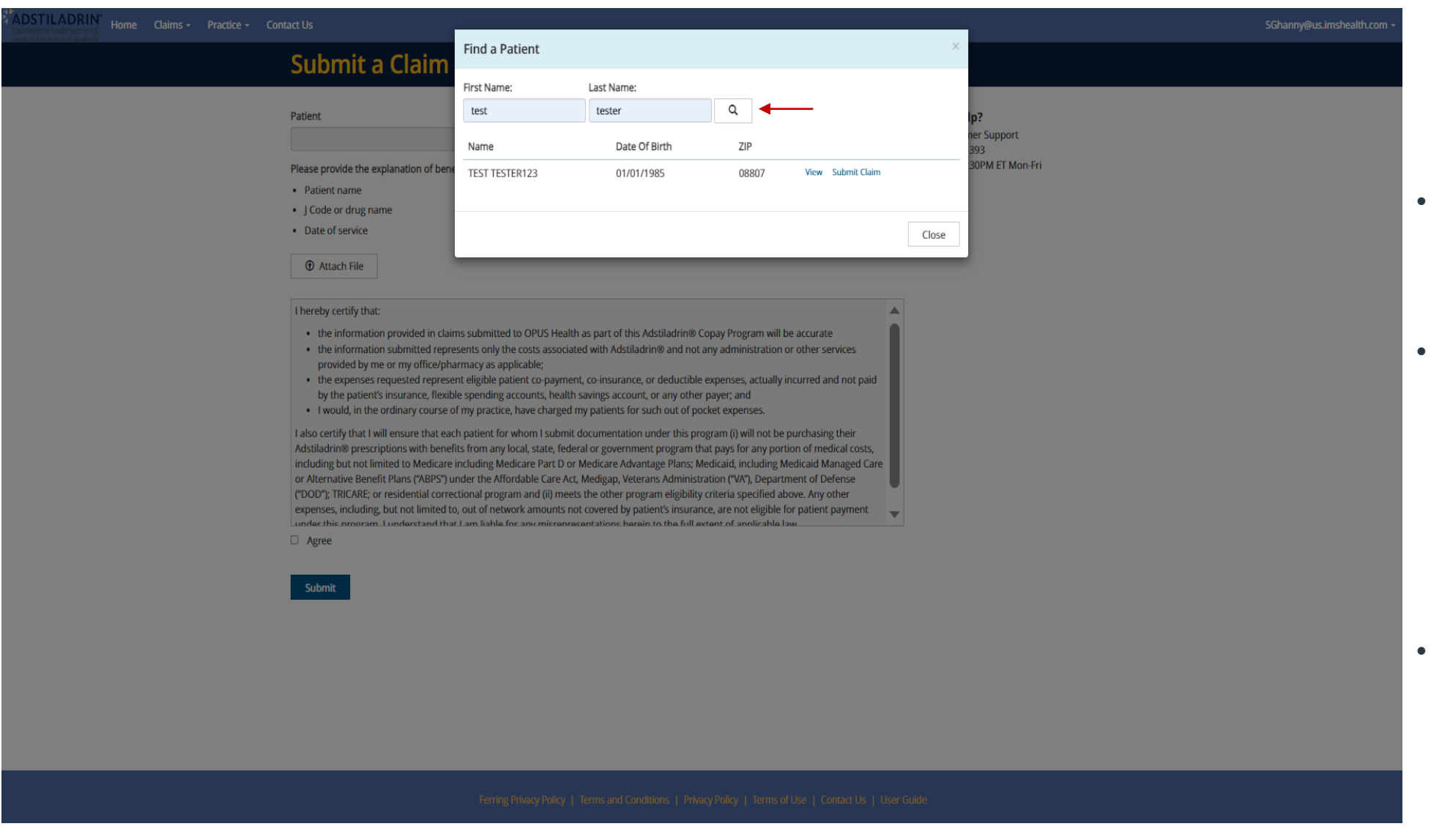

- From the "Submit a Claim" page, the user will select the magnify glass image to "Search" for the patient
- The user will enter the patient's first and last name, then search
  - The patient will populate at the bottom of the pop-up and the user can either "View" the patient profile or "Submit Claim" at this time
- If the user selects "Submit Claim" the patient information will automatically populate on the "Submit a Claim" page

CONFIDENTIAL AND PROPRIETARY INFORMATION | IQVIA, INC. 2022

US-ADST-2300208 v2

# Submit a Claim (cont.)

ADSTILADRIN<sup>®</sup> Home Claims - Practice - Contact Us

### Submit a Claim

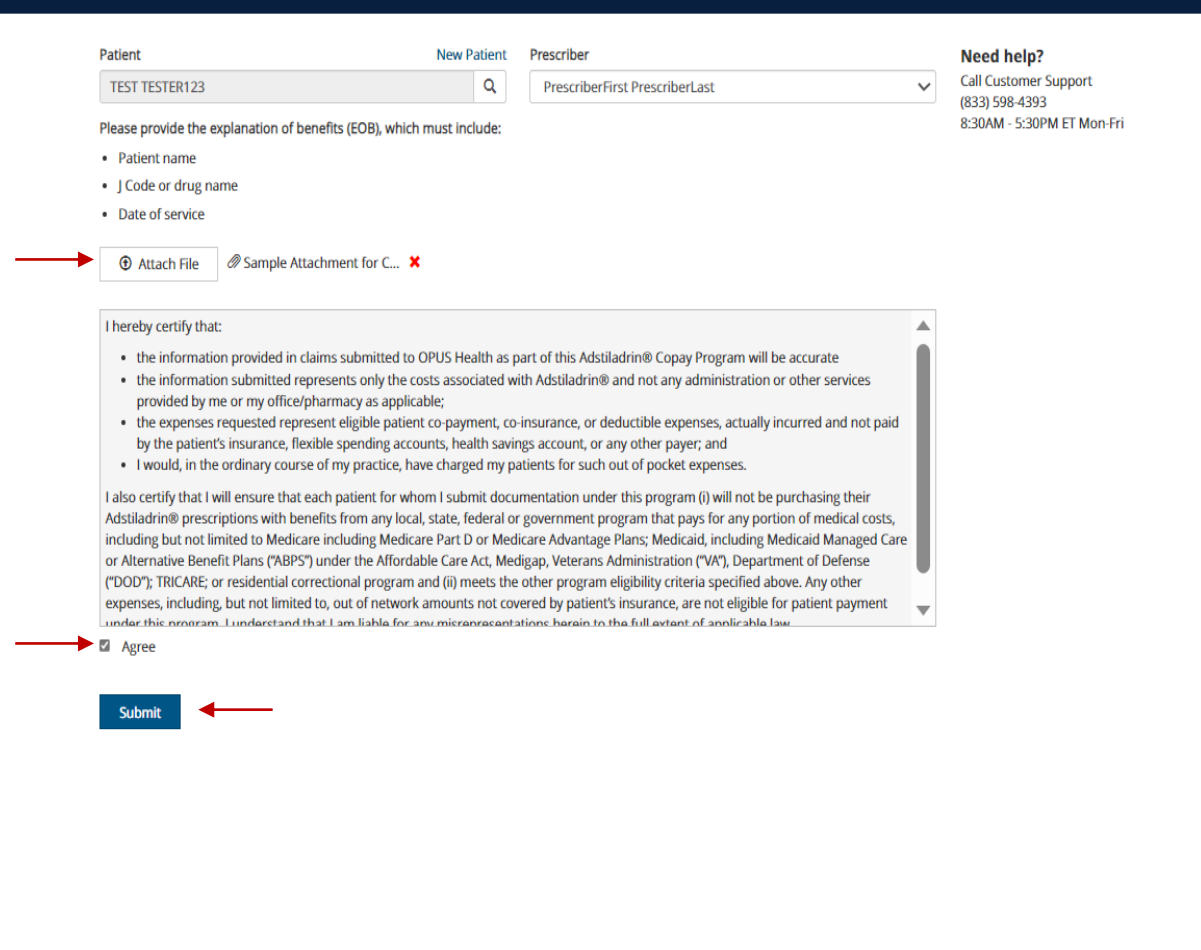

Once the user has the patient information populated and the prescriber selected from the drop down, the user will need to select "Attach file"

SGhanny@us.imshealth.com

- The user must attach a PDF version of the EOB along with the claim (*if the attachment is missing, the user will not be able to submit the claim*)
- Then the user must read through the "Claim Certification Statement" and select "Agree"
- Once the user is ready, the user will then select "Submit"

CONFIDENTIAL AND PROPRIETARY INFORMATION | IQVIA, INC. 2022

US-ADST-2300208 v2

# Submit a Claim - Claim Submitted

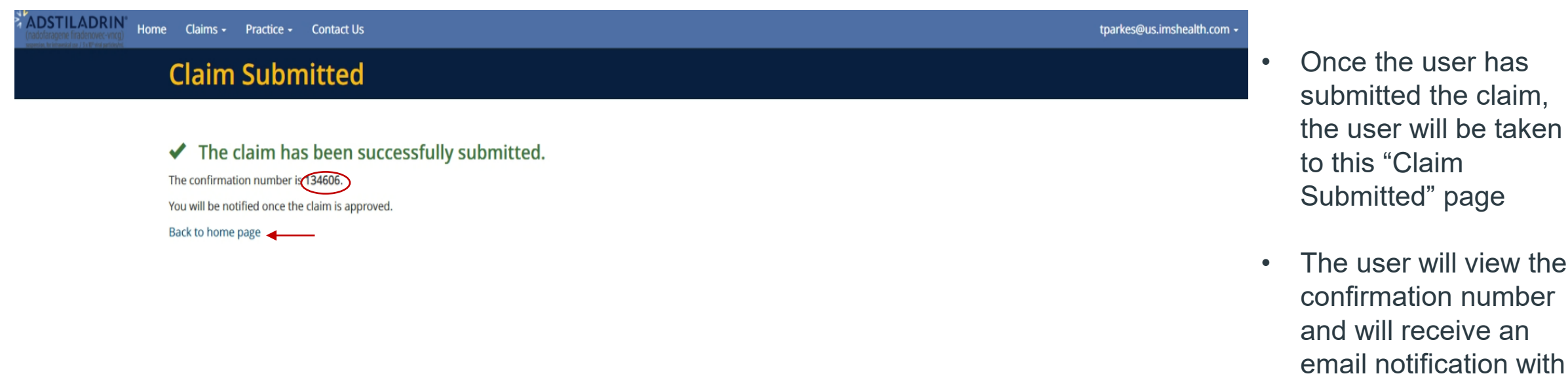

- email notification with the claim is "Approved" or "Rejected"
- The user can then select "Back to home page" to return to the main page to view the claim history or submit additional claims

Ferring Privacy Policy | Terms and Conditions | Privacy Policy | Terms of Use | Contact Us | User Guide

CONFIDENTIAL AND PROPRIETARY INFORMATION | IQVIA, INC. 2022

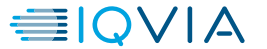

# HCP Portal Manage Patients, Users, & Prescribers

### **Practice Account Page**

| STILADRIN" | Home | Claims +   | Practice -              | Contact Us   |                           |                              |                    |                                                           |                                       |                 |      | tparkes@us.imshealth.com - |
|------------|------|------------|-------------------------|--------------|---------------------------|------------------------------|--------------------|-----------------------------------------------------------|---------------------------------------|-----------------|------|----------------------------|
|            | V    | Velco      | Account<br>Users        |              |                           |                              |                    |                                                           |                                       |                 |      |                            |
|            |      | Submit a C | Prescribers<br>Patients |              |                           |                              |                    | Need help<br>Call Custome<br>(833) 598-43<br>8:30AM - 5:3 | 97<br>er Support<br>93<br>0PM ET Mon- | -Fri            |      |                            |
|            | Re   | ecent Clai | ms See                  | all claims   |                           |                              |                    |                                                           |                                       |                 |      |                            |
|            | St   | atus       | Confirmation            | n# Card ID # | Patient                   | Prescriber                   | Date of<br>Service | Date<br>Submitted 💙                                       | Date<br>Updated                       | Claim<br>Amount |      |                            |
|            | N    | ew Claim   | 134606                  | K07100108111 | PATIENTLAST, PATIENTFIRST | PrescriberLast, PrescriberFi |                    | 8/4/2023                                                  |                                       |                 | View |                            |
|            |      |            |                         |              |                           |                              |                    |                                                           |                                       |                 |      |                            |

 To view the Practice Account Page, user will navigate the Practice drop-down menu and select "Account"

| Ferring Prive                                                             |                                                                                          |                                                       |           |                                     |
|---------------------------------------------------------------------------|------------------------------------------------------------------------------------------|-------------------------------------------------------|-----------|-------------------------------------|
| ADSTILADRIN' Home Claims - Practice - Contact Us                          |                                                                                          | tparkes@us.imsheal                                    | lth.com - |                                     |
| Practice                                                                  |                                                                                          |                                                       |           |                                     |
| Test Practice<br>NPI: 1356315908                                          |                                                                                          | Manage Patients<br>Manage Users<br>Manage Prescribers | •         | The user can edit the               |
| Address<br>123 Main St<br>123 Main St                                     | Communications       Phone:     (111) 111-1111       Email:     tparkes@us.imshealth.com |                                                       |           | selecting "edit"                    |
| Fairview, NJ 12345 Payment Method Your payments are being mailed by check | Claim Status Updates                                                                     |                                                       |           | OR                                  |
| Edit                                                                      |                                                                                          |                                                       | •         | The user can manage                 |
|                                                                           |                                                                                          |                                                       | Ū         | the patients, users, or prescribers |

Ferring Privacy Policy | Terms and Conditions | Privacy Policy | Terms of Use | Contact Us | User Guide

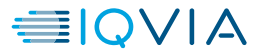

### **Practice Account Page – Edit Practice**

| Practice Name                                                                                                    |                                  | Practice NPI                                                |
|----------------------------------------------------------------------------------------------------|----------------------------------|-------------------------------------------------------------|
| Test Practice                                                                                                    |                                  | 1356315908                                                  |
| Street Address                                                                                                    |                                  |                                                             |
| 123 Main St                                                                                                    |                                  |                                                             |
| Address Line 2 (optional)                                                                                                    |                                  |                                                             |
| 123 Main St                                                                                                    |                                  |                                                             |
| City                                                                                                    |                                  |                                                             |
| Fairview                                                                                                    |                                  |                                                             |
| State                                                                                                    |                                  | ZIP                                                         |
| New jersey                                                                                                    | *                                | 12345                                                       |
| Phone                                                                                                    | Email Address                    |                                                             |
| (111) 111-1111                                                                                                    | tparkes@us.imshealth.            | om                                                          |
| Remittance Address If reimbursements should be mailed to an a                                                                           | ddress other than the practice   | Same as practice addres<br>address, indicate the remittance |
| Payment Method                                                                                                    |                                  |                                                             |
| You can receive payment for your claims by<br>setup on our payment provider's website.                                                  | any of the methods below. Elec   | ctronic payments require additiona                          |
| Changes will take effect for the next claim you subm                                                                                    | nit.                             |                                                             |
| Check                                                                                                    | ~                                |                                                             |
| Claim Status Updates                                                                                                    |                                  |                                                             |
|                                                                                                    | fications through fax. If you do | o not select this option, claim                             |
| You can choose to receive claim update noti<br>updates will be sent to the email address pr                                             | ovided doove.                    |                                                             |
| You can choose to receive claim update noti<br>updates will be sent to the email address pr<br>Receive claim status updates at this Fax | number:                          |                                                             |

To edit the Practice Account information the user will update the necessary fields and select "save" to save the changes made or "cancel" to return to the Practice Account Page

tparkes@us.imshealth.com

Note: The user can also update the "Payment Method" at this page as well. If they switch from Check to EFT, there will be a red pop-up at the top to remind the user to setup their bank account information

Ferring Privacy Policy | Terms and Conditions | Privacy Policy | Terms of Use | Contact Us | User Guide

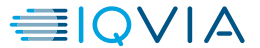

# **Practice Account Page – Manage Patients**

| DSTILADRIN'<br>olaragene firadenovec-vncg)<br>ne belovec av 1 bit vec vnceg | ms + Practice + Contact Us        |                                                          | tparkes@us.imshealth.com •                            |
|-----------------------------------------------------------------------------|-----------------------------------|----------------------------------------------------------|-------------------------------------------------------|
| Pra                                                                         | ictice                            |                                                          |                                                       |
| Test                                                                        | t Practice                        |                                                          | Manage Patients<br>Manage Users<br>Manage Prescribers |
| Addre                                                                       | ess                               | Communications                                           | Manage reachasts                                      |
| 123 Mai<br>123 Mai<br>Fairview                                              | in St<br>in St<br>v, NJ 12345     | Phone: (111) 111-1111<br>Email: tparkes@us.imshealth.com |                                                       |
| Paym                                                                        | nent Method                       | Claim Status Updates                                     |                                                       |
| Your pa                                                                     | yments are being mailed by check. | Receiving claim status updates by email.                 |                                                       |
| Edit                                                                        | •                                 |                                                          |                                                       |

| Home Claims                 | Practice - Contact Us                                        |                                                          | tparke |
|-----------------------------|--------------------------------------------------------------|----------------------------------------------------------|--------|
| Face                        | ints                                                         |                                                          |        |
| Enter the fir<br>First Name | t few letters of the patient's first and/or las<br>Last Name | st name, or leave both fields empty to see all patients. |        |
|                             |                                                              | Q                                                        |        |
| Add a Patie                 | it                                                           |                                                          |        |
|                             |                                                              |                                                          |        |
|                             |                                                              |                                                          |        |
|                             |                                                              |                                                          |        |
|                             |                                                              |                                                          |        |
|                             |                                                              |                                                          |        |
|                             |                                                              |                                                          |        |
|                             |                                                              |                                                          |        |
|                             |                                                              |                                                          |        |

- To manage patients the user will select "Practice" from top menu bar
- Then select "Account"
- Then select "Manage Patients" on the right side
- Then it will take the user the "Patients" page, which will list out all the patients for this account
- The user can either "Search" for a patient or "Add a patient" at this time

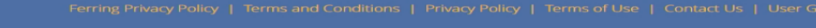

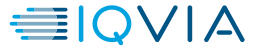

### **Practice Account Page – Manage Users**

| OSTILADRIN'<br>offenseen frakerover energy<br>conserver of the reasonable |                                                          | tparkes@us.imshealth.com •      |
|---------------------------------------------------------------------------|----------------------------------------------------------|---------------------------------|
| Practice                                                                  |                                                          |                                 |
| Test Practice<br>NPI: 1356315908                                          |                                                          | Manage Patients<br>Manage Users |
| Address                                                                   | Communications                                           | Manage Prescribers              |
| 123 Main St<br>123 Main St<br>Fairview, NJ 12345                          | Phone: (111) 111-1111<br>Email: tparkes@us.imshealth.com |                                 |
| Payment Method                                                            | Claim Status Updates                                     |                                 |
| Your payments are being mailed by check.                                  | Receiving claim status updates by email.                 |                                 |
| Edit                                                                      |                                                          |                                 |

|                                                                                       |                           |                     | Ferring Privacy Policy   Terms and Condition | ons   Privacy Policy   Terms of Use   Contact Us   User Gui | de            |                            |
|---------------------------------------------------------------------------------------|---------------------------|---------------------|----------------------------------------------|-------------------------------------------------------------|---------------|----------------------------|
| ADSTILADRIN<br>(nadofaragene firadenevec-vincg)<br>madofaragene (1/1) Evid antibation | e Claims <del>-</del> Pra | actice - Contact Us |                                              |                                                             |               | tparkes@us.imshealth.com ~ |
|                                                                                       | Users                     |                     |                                              |                                                             |               |                            |
|                                                                                       | Add a User                |                     |                                              |                                                             |               |                            |
|                                                                                       | Name                      | Email Address       | •                                            | Role                                                        | Administrator |                            |
|                                                                                       | Test Tester               | tparkes@us.in       | nshealth.com                                 | Office/Billing Administrator                                |               | Edit                       |
|                                                                                       |                           |                     |                                              |                                                             |               |                            |

- To manage users the user will select
   "Practice" from top menu bar
- Then select "Account"
- Then select "Manage Users" on the right side
  - Then it will take the user the "Users" page, which will list out all the users that have access for this account
- The user can either "Edit" a user or "Add a User" at this time

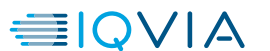

### **Practice Account Page – Add a User**

| ADSTILADRIN' Home Claims - Practice - Contact Us                |                                                                                                    | SGhanny@us.imshealth.com + |                                                                                                    |
|-----------------------------------------------------------------|----------------------------------------------------------------------------------------------------|----------------------------|----------------------------------------------------------------------------------------------------|
| Add a User<br>Add a User<br>Samantha Ghanny<br>Test1 Tester1234 | Email Address Email is required. Est.tester@gmail. Last Name Last Name                                                                                                    | Administrator              | <ul> <li>From the "Account"<br/>page, the user will<br/>select "Manage Users"</li> </ul>                                                                                                    |
|                                                                 | Last Name is required.<br>Phone Number Extension<br>(###) ######<br>Phone is required.<br>Role in Practice Administrator<br>User Role is required.<br>User Role is required.<br>Save Cancel |                            | <ul> <li>Then the user will be taken to the "Users" page and can either "Edit" a user or "Add a User"</li> <li>To add a new user, complete the required fields, then select "save"</li> <li>Note: Extension and Administrator check box are optional</li> </ul> |
|                                                                 | Ferring Privacy Policy   Terms and Conditions   Privacy Policy   Terms of Use   Contact Us   Us                                                                                             | ser Guide                  |                                                                                                    |

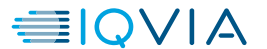

### **Practice Account Page – Manage Prescribers**

| DSTILADRIN <sup>®</sup><br>Infaragene firadenovec-vince) | e Claims - Practice - Contact Us                 |                                                          |                                 |
|----------------------------------------------------------|--------------------------------------------------|----------------------------------------------------------|---------------------------------|
|                                                          | Practice                                         |                                                          |                                 |
|                                                          | Test Practice<br>NPI: 1356315908                 |                                                          | Manage Patients<br>Manage Users |
|                                                          | Address                                          | Communications                                           | Manage Prescribers              |
|                                                          | 123 Main St<br>123 Main St<br>Fairview, NJ 12345 | Phone: (111) 111-1111<br>Email: tparkes@us.imshealth.com |                                 |
|                                                          | Payment Method                                   | Claim Status Updates                                     |                                 |
|                                                          | Your payments are being mailed by check.         | Receiving claim status updates by email.                 |                                 |
|                                                          | 5-04                                             |                                                          |                                 |

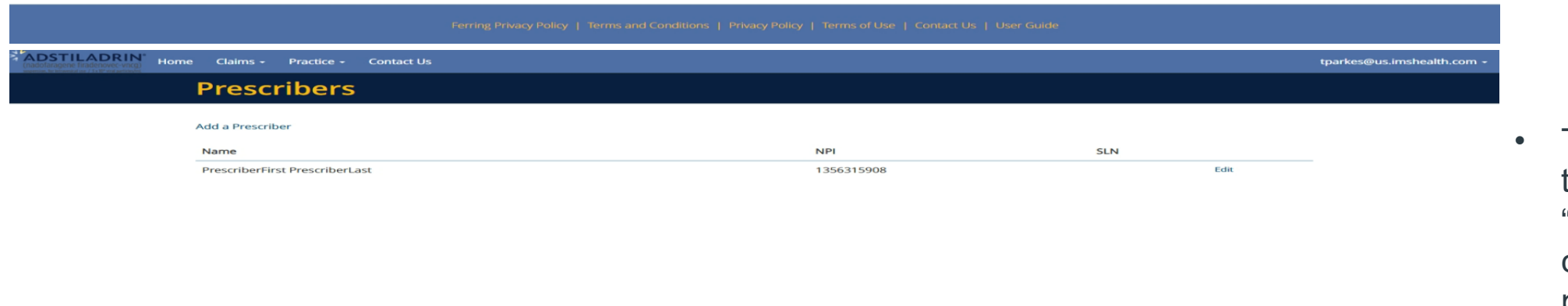

 From the "Account" page, the user will select "Manage Prescribers"

Then the user will be taken to the "Prescribers" page and can either "Edit" a prescriber or "Add a Prescriber"

#### / | Terms and Conditions | Privacy Policy | Terms of Use | Contact Us | User Guide

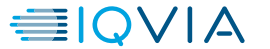

### **Practice Account Page – Edit a Prescriber**

| ADSTILADRIN' Home Claims - Practice - Contact | Us                             |                         |                               |     |      |   | SGhanny@us.imshealth.com + |
|-----------------------------------------------|--------------------------------|-------------------------|-------------------------------|-----|------|---|----------------------------|
| P                                             | Prescribers                    | Prescriber              | ×                             |     |      |   |                            |
|                                               |                                | First Name              |                               | _   | _    | _ |                            |
| Ad                                            | dd a Prescriber                | First Name is required. |                               |     |      |   |                            |
| N                                             | łame                           | Last Name               |                               | SLN |      |   |                            |
| 1                                             |                                | Last Name is required.  |                               |     | Edit |   |                            |
| Pi                                            | PrescriberFirst PrescriberLast | NPI Number Sta          | ate License Number (optional) |     | Edit |   |                            |
|                                               |                                | NPI Number is required  |                               |     |      |   |                            |
|                                               |                                |                         |                               |     |      |   |                            |
|                                               |                                |                         | Save Cancel                   |     |      |   |                            |
|                                               |                                |                         | _                             |     |      |   |                            |
|                                               |                                |                         |                               |     |      |   |                            |
|                                               |                                |                         |                               |     |      |   |                            |
|                                               |                                |                         |                               |     |      |   |                            |
|                                               |                                |                         |                               |     |      |   |                            |
|                                               |                                |                         |                               |     |      |   |                            |
|                                               |                                |                         |                               |     |      |   |                            |
|                                               |                                |                         |                               |     |      |   |                            |
|                                               |                                |                         |                               |     |      |   |                            |
|                                               |                                |                         |                               |     |      |   |                            |
|                                               |                                |                         |                               |     |      |   |                            |
|                                               |                                |                         |                               |     |      |   |                            |
|                                               |                                |                         |                               |     |      |   |                            |
|                                               |                                |                         |                               |     |      |   |                            |
|                                               |                                |                         |                               |     | _    |   |                            |
|                                               |                                |                         |                               |     |      |   |                            |

- From the "Account" page, the user will select "Manage Prescribers"
- Then the user will be taken to the "Prescribers" page and can either "Edit" a user or "Add a Prescriber"
- To "Edit" an existing prescriber, select on the "Edit" button next to the prescriber name, then complete the required fields, then select "save"
- Note: State License
   Number is optional

38

### **Practice Account Page – Add a Prescriber**

| ADSTILADRIN' Home | Claims - Practice | Contact Us                     |                         |                                 | _    |     |      | SGhanny@us.imshealth.com + |
|-------------------|-------------------|--------------------------------|-------------------------|---------------------------------|------|-----|------|----------------------------|
|                   |                   | Prescribers                    | Prescriber              |                                 | ×    |     |      |                            |
| _                 |                   |                                | First Name              |                                 | _    |     |      | _                          |
|                   |                   | Add a Prescriber               | First Name is required. |                                 | _    |     |      |                            |
|                   |                   | Name                           | Last Name               |                                 | _    | SLN |      |                            |
|                   |                   |                                | Last Name is required.  |                                 |      |     | Edit |                            |
|                   |                   | PrescriberFirst PrescriberLast | NPI Number              | State License Number (optional) |      |     | Edit |                            |
|                   |                   |                                | NPI Number is required. |                                 | - 11 |     |      |                            |
|                   |                   |                                |                         |                                 |      |     |      |                            |
|                   |                   |                                |                         | Save Cance                      | el   |     |      |                            |
|                   |                   |                                |                         |                                 |      |     |      |                            |
|                   |                   |                                |                         |                                 |      |     |      |                            |
|                   |                   |                                |                         |                                 |      |     |      |                            |
|                   |                   |                                |                         |                                 |      |     |      |                            |
|                   |                   |                                |                         |                                 |      |     |      |                            |
|                   |                   |                                |                         |                                 |      |     |      |                            |
|                   |                   |                                |                         |                                 |      |     |      |                            |
|                   |                   |                                |                         |                                 |      |     |      |                            |
|                   |                   |                                |                         |                                 |      |     |      |                            |
|                   |                   |                                |                         |                                 |      |     |      |                            |
|                   |                   |                                |                         |                                 |      |     |      |                            |
|                   |                   |                                |                         |                                 |      |     |      |                            |
|                   |                   |                                |                         |                                 |      |     |      |                            |
|                   |                   |                                |                         |                                 |      |     |      |                            |
|                   |                   |                                |                         |                                 |      |     |      |                            |

- From the "Account" page, the user will select "Manage Prescribers"
- Then the user will be taken to the "Prescribers" page and can either "Edit" a user or "Add a Prescriber"
- To "Add" a new prescriber, the user will select "Add a Prescriber" then complete the required fields, then select "save"
- Note: State License
   Number is optional

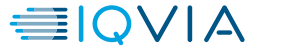

# **EFT Payment / Setup**

CONFIDENTIAL AND PROPRIETARY INFORMATION | IQVIA, INC. 2022

### **Account Practice - Manage Electronic Payments**

| ADSTILADRIN<br>(nadolaragene inadenovec-vncg)<br>manusc, withous all of 11 for a provide                                                                                                    |                                                                                                    | SGhanny@us.imshealth.com +                                      | From the Practice                                                                                                    |
|----------------------------------------------------------------------------------------------------|----------------------------------------------------------------------------------------------------|-----------------------------------------------------------------|----------------------------------------------------------------------------------------------------|
| Practice                                                                                                    |                                                                                                    |                                                                 | Account page, if the                                                                                                    |
| Practice information has been updated.   COURD DEEMO   P.P:   1233222331   Address   77 corporate drive   Dridgewater, NJ 08807   Payments are being electronically transferred to your payma account.   Please complete setup of your payment account by clicking the link bor switch to another payment method by editing your account.   Lease Electronic Payments   Litit | Communications         Phone:       (862) 221-4388         Email:       SGhanny@us.imshealth.com         Image: Claim Status Updates         Nent       Receiving claim status updates by email.         Stowy | Kanage Patients         Manage Users         Manage Prescribers | <ul> <li>user selected</li> <li>"Electronic Payment"</li> <li>as their payment</li> <li>method, the user</li> <li>would need to select</li> <li>"Manage Electronic</li> <li>Payments"</li> <li>Note: It is important</li> <li>that the HCP selects</li> <li>"Manage Electronic</li> <li>Payments" and set up</li> <li>their banking</li> <li>information with</li> <li>Transcard to complete</li> <li>EFT setup</li> </ul> |
|                                                                                                    | Policy   Terms and Conditions   Privacy Policy   Terms of Use   Contact                                                                                                    | Us I. User Guide                                                |                                                                                                    |

CONFIDENTIAL AND PROPRIETARY INFORMATION | IQVIA, INC. 2022

US-ADST-2300208 v2

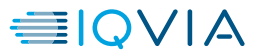

# **Electronic Payment**

For Electronic Payments, the user will be taken to a secure paynuver site to link banking information.

You have the option of submitting payment via check or electronic payment. For information on electronic payment, additional information will be provided.

For use by FAMs for training of HCPs and office staff. Not for distribution.

### **Create An Account – Paynuver**

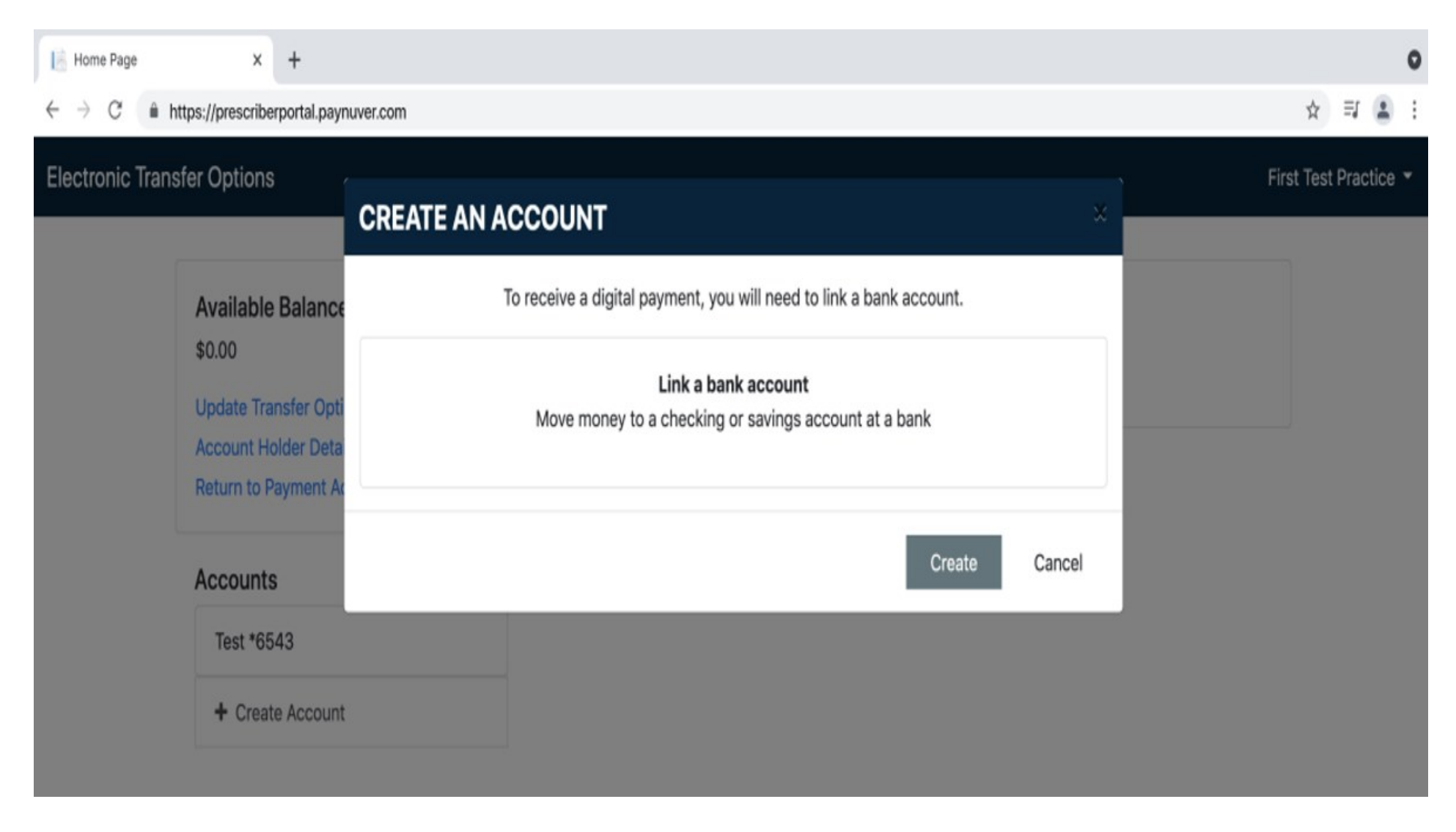

After selecting Manage Electronic Payments on the Adstiladrin HCP Portal the user will be directed to paynuver to create an account. The user will be prompted to select Link a bank account and then select Create

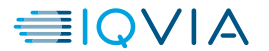

### **Bank Account Setup**

| 🕒 Home Page 🛛 🗙 🕂                                                                                                    |                                                                                                    |       |        |        | •   | 0 |
|----------------------------------------------------------------------------------------------------|----------------------------------------------------------------------------------------------------|-------|--------|--------|-----|---|
| $\leftrightarrow$ $\rightarrow$ C $$ https://testprescriberportal.p                                                                | aynuver.com                                                                                                    |       | \$     | T (    |     | : |
| Electronic Transfer Options                                                                                                    | BANK ACCOUNT ×                                                                                                    | First | Test P | ractic | e - |   |
| Available Balance<br>\$0.00<br>Update Transfer Opti<br>Account Holder Deta<br>Return to Payment Ac<br>Accounts<br>+ Create Account | Nickname •   What do you want to call this account?   Routing Number • •   The institutional routing number   Confirm Routing Number •   Confirm the routing number   Account Number • •   The account number   Confirm Account Number •   Confirm the account number   Account Type |       |        |        |     |   |
|                                                                                                    | Choose ÷ Add This Bank Account Cancel                                                                                                    |       |        |        |     |   |

The user will be prompted to fill in account details to add the bank account

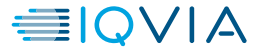

### **Electronic Transfer Options**

|                  |                                                                                                    | •                                          |                       |
|------------------|----------------------------------------------------------------------------------------------------|--------------------------------------------|-----------------------|
| 🖹 Home Page      | × +                                                                                                    |                                            | 0                     |
| - → C 🔒 ht       | ttps://prescriberportal.paynuver.com                                                                          |                                            | ☆ = ≗ :               |
| electronic Trans | fer Options                                                                                                   |                                            | First Test Practice 🝷 |
|                  | Available Balance<br>\$0.00<br>Update Transfer Options<br>Account Holder Details<br>Return to Payment Account | Transaction History<br>No Transactions Yet | Fi                    |
|                  | Accounts                                                                                                    |                                            |                       |
|                  | Test *6789                                                                                                    |                                            | tra                   |
|                  |                                                                                                    |                                            |                       |

From the Electronic Transfer Options page, the user can add additional accounts and view transaction history.

Test 2 \*7890

+ Create Account

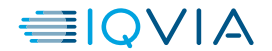